## Creating a Requisition

1. From the Welcome screen, type FPAREQN in the search bar and select Requisition

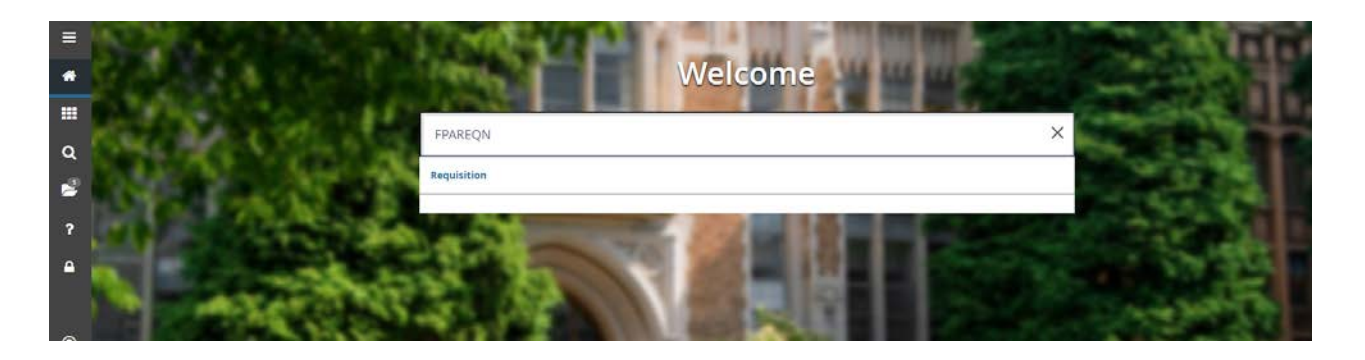

2. On the following screen click Go

| × @ ellucian         | Requisition FPAREON 9.3.9 (PROD_12c)                                                                                              | B 400 | а вствече | A RELATED | TOOLS |
|----------------------|----------------------------------------------------------------------------------------------------|-------|-----------|-----------|-------|
| Requisition:         | Requisition FPAREQN 9.39 (PROD 12c) Copy                                                                                          |       |           | C         | Go )  |
| Get Started: Complet | e the fields above and click Go. To search by name, press TAB from an ID field, enter your search criteria, and then press ENTER. |       |           | 1         |       |
|                      |                                                                                                    |       |           | /         |       |

3. On this screen, required fields have an \*asterisk. Requestor information, organization, COA and ship to will populate. You will need to complete the Delivery Date and Attention To:

Delivery Date: Date you need the items by Attention to: Who the order is for

| 🗙 🞯 ellucian            | Requisition FPAREQN 9.3.9 (PROD_12c)                                 |                  |                           |           |    | ADD 🚦        |
|-------------------------|----------------------------------------------------------------------|------------------|---------------------------|-----------|----|--------------|
| Requisition: NEXT       |                                                                      |                  |                           |           |    |              |
| * REQUISITION ENTRY:    | REQUE STOR/DELIVERY                                                  |                  |                           |           |    |              |
| Requisition             | NEXT                                                                 | Comments         |                           |           | In | Suspense     |
| Order Date *            | 12/13/2018                                                           | Commodity Total  | 0.00                      |           |    | ocument Text |
| Transaction Date *      | 12/13/2018                                                           | Accounting Total | 0.00                      |           |    |              |
| Delivery Date *         |                                                                      |                  | Document Level Accounting |           |    |              |
| Requestor/Delivery Info | rmation Vendor Information Commodity/Accounting Balancing/Completion |                  |                           |           |    |              |
| REQUESTOR/DELIVER       | Y INFORMATION                                                        |                  |                           |           |    |              |
| Requestor *             | Laura Convento                                                       |                  | Street Line 2             |           |    |              |
| Organization *          | 300 Finance and Administration                                       |                  | Street Line 3             |           |    |              |
| COA *                   | S Solano Community College                                           |                  |                           |           |    |              |
| Email                   | laura.convento@solano.edu                                            |                  | Contact                   |           |    |              |
|                         |                                                                      |                  | Attention To *            |           |    |              |
| Phone Area Code         | 707                                                                  |                  | Building                  | Bldg 1900 |    |              |
| Phone Number            | 8647000                                                              |                  | Floor                     |           |    |              |
| Phone Extension         | 4432                                                                 |                  | City                      | Fairfield |    |              |
|                         |                                                                      |                  | State or Province         | CA        |    |              |
| Fax Area Code           |                                                                      |                  | Zip or Postal Code        | 94534     |    |              |
| Fax Number              |                                                                      |                  | Nation                    |           |    |              |
| Fax Extension           |                                                                      |                  |                           |           |    |              |
| Ship To *               | 1900                                                                 |                  | Area Code                 | 707       |    |              |
|                         |                                                                      |                  | Phone Number              | 8647000   |    |              |
| Street Line 1           | 4000 Suisun Valley Road                                              |                  | Extension                 | 4434      |    |              |
|                         |                                                                      |                  |                           |           |    |              |
|                         |                                                                      |                  |                           |           |    |              |
|                         |                                                                      |                  |                           |           |    |              |

The Ship To: defaults to our Warehouse in Building 1900.

Once completed, click the down arrow in the lower left corner to continue.

4. On the next screen, enter the Vendor Number in the Vendor field. If you don't know your vendor number, you can look up the code by clicking the ellipses icon [...] to the right of the Vendor field box.

| ×     | Ø ellucian          | Requisition FPA | REQN 9.3.9 (P  | ROD_12c)             |                      |                  |              |
|-------|---------------------|-----------------|----------------|----------------------|----------------------|------------------|--------------|
| Requi | sition: NEXT        |                 |                |                      |                      |                  |              |
| * REQ | UISITION ENTRY: F   | REQUESTOR/DELIN | /ERY           |                      |                      |                  |              |
|       | Requisition         | NEXT            |                |                      |                      | Comments         |              |
|       | Order Date          | 12/13/2018      |                |                      |                      | Commodity Total  |              |
|       | Transaction Date    | 12/13/2018      |                |                      |                      | Accounting Total |              |
|       | Delivery Date       | 12/21/2018      |                |                      |                      |                  | Document Lev |
| Requ  | estor/Delivery Info | rmation Vend    | or Information | Commodity/Accounting | Balancing/Completion | 1                |              |
| VEN   | DOR INFORMATIO      | N               |                |                      |                      |                  |              |
|       | Vendor              | [ <u>.</u>      |                |                      |                      |                  |              |
|       |                     | Vendor Hold     |                |                      |                      |                  |              |
|       | Address Type        |                 |                |                      |                      |                  |              |
|       | Sequence            |                 |                |                      |                      |                  |              |

To find your vendor, select Entity Name/ID Search

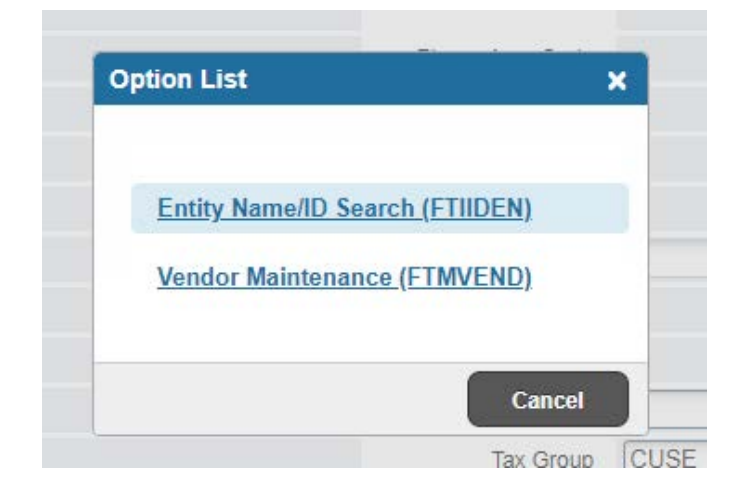

Under "DETAILS" Section, Type Vendor in "Last Name" with a % before and in between and after all words (case sensitive)

| ×      | ellucian        | Entity Name/ID S | earch FTIIDEN | 19.3.6 (PROD_12c) |             |                  |        |                              |     |
|--------|-----------------|------------------|---------------|-------------------|-------------|------------------|--------|------------------------------|-----|
| ▼ ENTI | TY NAME/ID SE   | EARCH            |               |                   |             |                  |        |                              |     |
|        |                 | ✓ Vendors        |               |                   |             |                  | F      | Proposal Personnel           |     |
|        |                 | Terminated Ve    | ndors         |                   |             |                  | F      | inancial Managers            |     |
|        |                 | Grant Personn    | el            |                   |             |                  | ٦      | erminated Financial Managers | s   |
| T DETA | AILS            |                  |               |                   |             |                  |        |                              |     |
| Basic  | c Filter Adv    | anced Filter     |               |                   |             |                  |        |                              |     |
|        |                 |                  |               |                   |             |                  |        |                              |     |
| ID     |                 | •                | Last Name     | •                 | First Name  | •                | Middle | Name                         | 0   |
|        |                 |                  |               |                   |             |                  |        |                              |     |
|        |                 |                  |               |                   |             |                  |        |                              |     |
| ID     |                 | ast Name         |               | First Name        | Middle Name | Entity Indicator |        | Change Indicator             | Ven |
|        | ase Insensitive | Query O Case Ser | sitive Querv  |                   |             | 2                |        |                              |     |

For example %Amazon% or %Eagle%Eye%, then click F8 to search or "Go".

Note: For looking up consultants, use "Last Name" and "First Name" boxes. You may use the % signs in your search.

| <b>x</b> @ | ellucian Entity Name/ID Search FTIIDEI | N 9.3.6 (PROD_12c) | 6           |                  |                             |               |                   |
|------------|----------------------------------------|--------------------|-------------|------------------|-----------------------------|---------------|-------------------|
| ENTITY NA  | AME/ID SEARCH                          |                    |             |                  |                             |               |                   |
|            | Vendors                                |                    |             |                  | Proposal Personnel          |               |                   |
|            | Terminated Vendors                     |                    |             |                  | Financial Managers          |               |                   |
|            | Grant Personnel                        |                    |             |                  | Terminated Financial Manage | rs            |                   |
| ID         | Last Name                              |                    | First Name  | O Middle         | Name                        | Entity Indica | itor              |
|            | %Amazon%                               | 6                  | ] [[        |                  |                             |               |                   |
| ID         | Last Name                              | First Name         | Middle Name | Entity Indicator | Change Indicator            | Vendor        | Financial Manager |

5. After you run your search, highlight the vendor you need. Double click to select or click the Select button in the lower right corner of the screen.

| ENTITY NAMEID SEARC    | CH                   |            |             | / · · · · · · · · · · · · · · · · · · · |                            |        |                   |        |                 |                    |              | _           |
|------------------------|----------------------|------------|-------------|-----------------------------------------|----------------------------|--------|-------------------|--------|-----------------|--------------------|--------------|-------------|
|                        | 5897                 |            |             |                                         |                            |        |                   |        |                 | C Intent C De      | data 📲 Copy  | Y, Film     |
|                        | ✓ Vendors            |            |             |                                         | Proposal Personnel         |        |                   |        | Agencies        |                    |              |             |
|                        | Terminated Vendors   |            |             |                                         | Financial Managers         |        |                   |        | All             |                    |              |             |
|                        | Grant Personnel      |            |             |                                         | Terminated Financial Manag | pers   |                   |        |                 |                    |              |             |
| DETAILS                |                      |            |             |                                         |                            |        |                   |        |                 | 🕻 (mert 🛱 Di       | ilele 📲 Copy | 👻 Filler    |
| Active filters: Last I | Name: %Amazon% o Cle | ar All     |             |                                         |                            |        |                   |        |                 |                    | Filler       | Again       |
| ID Last                | t Name               | First Name | Middle Name | Entity Indicator                        | Change Indicator           | Vendor | Financial Manager | Agency | Grant Personnel | Proposal Personnel | Name         | Туре        |
| 10123522 Ama           | azon.com             |            |             | Corporation                             |                            | Yes    | No                | No     | No              | No                 | LEGI         |             |
| 4 4 ①o1 ► H            | 10 * Bir Page        |            |             |                                         |                            |        |                   |        |                 |                    | Re           | cord 1 of 1 |

## The Vendor Number and vendor information will populate in your requisition.

| 🗙 🕜 ellucian            | Requisition FPAREQN 9.3.9 (PROD_12c)                                 |                  |                          |                 |                           |       |           |
|-------------------------|----------------------------------------------------------------------|------------------|--------------------------|-----------------|---------------------------|-------|-----------|
| Requisition: NEXT       |                                                                      |                  |                          |                 |                           |       |           |
| * REQUISITION ENTRY: F  | REQUESTOR/DELIVERY                                                   |                  |                          |                 |                           |       |           |
| Requisition             | NEXT                                                                 | Comments         |                          |                 |                           |       | In Susper |
| Order Date              | 12/13/2018                                                           | Commodity Total  |                          | 0.00            |                           |       | Documen   |
| Transaction Date        | 12/13/2018                                                           | Accounting Total |                          | 0.00            |                           |       |           |
| Delivery Date           | 12/21/2018                                                           |                  | Document Level Accountin | ng              |                           |       |           |
| Requestor/Delivery Info | rmation Vendor Information Commodity/Accounting Balancing/Completion | n                |                          |                 |                           |       |           |
| VENDOR INFORMATIO       | N                                                                    |                  |                          |                 |                           |       |           |
| Vendor                  | 101365423 Amazon.com                                                 |                  |                          | Contact         |                           |       |           |
|                         | Vendor Hold                                                          |                  |                          | Email           |                           |       |           |
| Address Type            | BU                                                                   |                  |                          |                 |                           |       |           |
| Sequence                | 1                                                                    |                  |                          | Phone Area Code | 703                       |       |           |
|                         |                                                                      |                  |                          | Phone Number    | 8806100                   |       |           |
| Street Line 1           | PO Box 81226                                                         |                  |                          | Phone Extension |                           |       |           |
| Street Line 2           |                                                                      |                  |                          |                 |                           |       |           |
| Street Line 3           |                                                                      |                  |                          | Fax Area Code   |                           |       |           |
|                         |                                                                      |                  |                          | Fax Number      |                           |       |           |
| City                    | Seattle                                                              |                  |                          | Fax Extension   |                           |       |           |
| State or Province       | WA                                                                   |                  |                          | Discount        |                           |       |           |
| Zip or Postal Code      | 98108-1300                                                           |                  |                          | Tax Group       | CUSE California Use Tax C | Group |           |
| Nation                  |                                                                      |                  |                          | Currency        |                           |       |           |
|                         |                                                                      |                  |                          |                 |                           |       |           |
|                         |                                                                      |                  |                          |                 |                           |       |           |

Once completed, click the down arrow in the lower left corner to continue to Commodity Section.

FPBREQH, VENDOR SPRIDEN NAME [1]

EDIT

## 6. In the Commodity/Accounting Section. (At this time, please write down your Requisition Number at the top left)

- a. Enter the description of the goods you are purchasing in the Description field.
  - i. If there is a part number, include it with your description
- b. Enter the unit of measure in the U/M field. (ex. EA, CSE, SVC, BOX)
- c. Enter the Tax Group. CUSE = California Use Tax is the Default (For No Tax = type in NTX)
- d. Enter the quantity in the Quantity field.
- e. Enter the price in the Unit Price field.

| ×      | @ ellucian          | Requis   | ition FPAREQN 9.3.9 (P | ROD_ | l2c)              |                    |                  |            |                     |        |          |         |
|--------|---------------------|----------|------------------------|------|-------------------|--------------------|------------------|------------|---------------------|--------|----------|---------|
| Requis | ition: R001701      | 1        |                        |      |                   |                    |                  |            |                     |        |          |         |
| * REQU | JISITION ENTRY:     | REQUEST  | OR/DELIVERY            |      |                   |                    |                  |            |                     |        |          |         |
|        | Requisition         | R0017    | 011                    |      |                   |                    | Comments         | <u> </u>   |                     |        |          |         |
|        | Order Date          | 12/13/   | 2018                   |      |                   |                    | Commodity Total  | 1          |                     | 0.00   |          |         |
| т      | ransaction Date     | 12/13/   | 2018                   |      |                   |                    | Accounting Total |            |                     | 0.00   |          |         |
| _      | Delivery Date       | 12/21/   | 2018                   |      |                   |                    |                  | <b>v</b> 0 | ocument Level Accou | unting |          |         |
| Reque  | estor/Delivery Info | ormation | Vendor Information     | Com  | modity/Accounting | Balancing/Completi | on               |            |                     |        |          |         |
| • сом  | MODITY              |          |                        |      |                   | -                  |                  |            |                     |        |          |         |
| Item   |                     |          | Commodity              |      | Description       |                    | U/M              |            | Tax Group           |        | Quantity | Unit Pr |
|        |                     |          |                        |      |                   |                    |                  |            | CUSE                |        |          |         |
| 11     | ( (1) of 1 🕨 )      | 1        | 10 Y Per Page          |      |                   |                    |                  |            |                     |        |          |         |
| Ex     | tended Amount       | [        |                        |      |                   |                    | Tax              |            |                     |        |          |         |
|        | Discount            |          |                        |      |                   |                    | Commodity Total  |            |                     |        |          |         |
|        | Additional          |          |                        |      |                   |                    | Document Total   |            |                     |        |          |         |

If your description does not fit in the description field, you can enter additional information in the Item Text. From the Related tab in the upper right corner of the screen, select Item Text.

| A 🔒 | NDD 🖺 RETRIEVE 🛓                 | RELATED    | 🔆 TOOLS |
|-----|----------------------------------|------------|---------|
|     | Q Search                         |            |         |
|     | Review Commodity In<br>[FOICOMM] | nformation |         |
| _   | Item Text [FOAPOXT               | ]          |         |
|     | Document Text [FOA               | POXTJ      |         |
|     | Commodity Text [FOA              | ATEXT]     |         |

From the item text screen, click "Go" in the upper right corner.

| × @ ellucian         | Procurement Text Entry FC       | APOXT 9.3.6 (PROD_12e)                                                                                                    |                                                  |                               | 🖹 ADD 📓 RETRIES | e 🛕 Relater | TOOLS |
|----------------------|---------------------------------|----------------------------------------------------------------------------------------------------|--------------------------------------------------|-------------------------------|-----------------|-------------|-------|
| Text Type:           | REQ                             |                                                                                                    | Code:                                            | R0017011                      |                 | ( G         | . )   |
| Change Sequence:     |                                 |                                                                                                    | itern Number:                                    | *                             |                 | -           |       |
| Vendor:              | 101365423                       | Amazon.com                                                                                                    | Commodity:                                       | Merge Works Acoustic Partitio |                 |             |       |
|                      |                                 |                                                                                                    | Description                                      |                               |                 |             |       |
| Modify Clause:       |                                 | and the second second se | Copy Commodity:                                  |                               |                 |             |       |
|                      |                                 |                                                                                                    | Text                                             |                               |                 |             |       |
| Default Increment:   |                                 | 10                                                                                                    |                                                  |                               |                 |             |       |
| Get Started. Complet | te the fields above and click t | Go. To search by name, press TAB from an ID field, r                                                                                                    | onter your search onteria, and then press ENTER. |                               |                 |             |       |

Text is limited to a total of 60 Characters (Characters and spaces combined). If you have additional text, click insert or press the down arrow on your keyboard. To save your text, click Save in the bottom right corner of the screen.

| X                                                                                                    |                                                                             | B ADO B RETRIEV                            | e 🛆 RELA | neo 🔅 too  | L5  |
|----------------------------------------------------------------------------------------------------|-----------------------------------------------------------------------------|--------------------------------------------|----------|------------|-----|
| Text Type: REQ Code: R0017011 Change Sequence: Item Number: 1 Vendor: 101365423 Amazon.com Commodity Description: Merge Works Ac | coustic Partition Modify Clause: Copy Commodity Text: Default Increment: 10 |                                            |          | Start Over | כ   |
| * PROCUREMENT TEXT ENTRY                                                                                                    |                                                                             | D Insert                                   | Delete   | Copy T. F  | tor |
| Text                                                                                                    | Clause Number                                                               | Print *                                    | Line     |            |     |
| Sound Absorbing Desk Divider                                                                                                    |                                                                             |                                            |          |            | 10  |
| 60° W x 24"H Privacy Desk                                                                                                    |                                                                             | 2                                          |          |            | 20  |
| Mounted Cubicle Panel, Ash Gray                                                                                                  |                                                                             |                                            |          |            |     |
| H H H H H H H H H Pet Page                                                                                                    |                                                                             |                                            |          | Record 3 c | 13  |
|                                                                                                    |                                                                             |                                            |          |            |     |
|                                                                                                    |                                                                             |                                            |          |            |     |
|                                                                                                    |                                                                             |                                            | CANCEL   | SELECT SA  | E   |
| EDIT Resent 3/3 FORTEXT_TEXT (3)                                                                                                 |                                                                             | 62000 - 2018 Ellusian. All rights reserved |          | ellucian   |     |

Once saved, close out of this page by Clicking the "X" on top left and you will return to your requisition.

| X @ ellucian Procurement Text Entry FOAPOXT 9.3.6 (PROD_12c)                                                                      |                                                                         | 🗈 ADO 📓 RETRIEVE 🍃           | RELATED 🔅 TOOLS 🔰          |
|----------------------------------------------------------------------------------------------------|-------------------------------------------------------------------------|------------------------------|----------------------------|
| Text Type: REQ_Code: R0017011 Change Sequence: Item Number: 1 Vendor: 101365423 Amazon.com Commodity Description: Merge Works Aco | usbc Parition Modify Clause: Copy Commodity Text: Default Increment: 10 | Saved successfully (3 rows s | aved)                      |
| ▼ PROCUREMENT TEXT ENTRY                                                                                                    |                                                                         | C Ince                       | t 🗖 Delete 🤷 Copy 🔍 Filter |
| Text                                                                                                    | Clause Number                                                           | Print *                      | Line                       |
| Sound Absorbing Desk Divider                                                                                                    |                                                                         | 1                            | 10                         |
| 60° W x 24°H Privacy Desk                                                                                                    |                                                                         | 1                            | 20                         |
| Mounted Cubicle Panel, Ash Gray                                                                                                   |                                                                         |                              | 30                         |
| B 4 Totto B 10+ PerPage                                                                                                    |                                                                         |                              | Record 3 of 3              |
|                                                                                                    |                                                                         |                              |                            |

7. Tab until you get back to the Description Field. To add additional items, click insert or press the down arrow on your keyboard.

| ×               | @ ellucian                                                                 | Requisition FPAREQN 9.3.9 (PROD_12c) |                    |                      |                                |                  |           |                           |      |      |  |  |  |
|-----------------|----------------------------------------------------------------------------|--------------------------------------|--------------------|----------------------|--------------------------------|------------------|-----------|---------------------------|------|------|--|--|--|
| Requisit        | ion: R001701                                                               | 1                                    |                    |                      |                                |                  |           |                           |      |      |  |  |  |
| * REQUIS        | SITION ENTRY: P                                                            | REQUEST                              | OR/DELIVERY        |                      |                                |                  |           |                           |      |      |  |  |  |
|                 | Requisition R0017011   Order Date 12/13/2018   Transaction Date 12/13/2018 |                                      |                    |                      | Comments<br>Commodity Total    |                  |           |                           |      |      |  |  |  |
|                 |                                                                            |                                      |                    |                      |                                |                  |           | 165.00                    |      |      |  |  |  |
| Tra             |                                                                            |                                      |                    |                      |                                | Accounting Total | 1         |                           |      |      |  |  |  |
|                 | Delivery Date 12/21/2018                                                   |                                      |                    |                      |                                |                  |           | Socument Level Accounting |      |      |  |  |  |
| Request         | tor/Delivery Info                                                          | rmation                              | Vendor Information | Commodity/Accounting | Balancing/Comple               | etion            |           |                           |      |      |  |  |  |
| • сомма         | DDITY                                                                      |                                      |                    |                      |                                | 100              |           |                           |      |      |  |  |  |
| Item            |                                                                            | Commodity                            |                    | Description          |                                | U/M              | Tax Group | Quantity                  |      | Unit |  |  |  |
|                 |                                                                            | 1                                    |                    | Merge Works Acou     | Merge Works Acoustic Partition |                  | CUSE      |                           | 1.00 |      |  |  |  |
| ∢ ⊸             | ( <u>1</u> ) of 1 ▶ 1                                                      | 1                                    | 10 v Per Page      |                      |                                |                  |           |                           |      |      |  |  |  |
| Exte            | ended Amount                                                               |                                      | 165.00             |                      |                                | Tax              |           |                           |      |      |  |  |  |
|                 | Discount                                                                   |                                      | 0.00               |                      |                                | Commodity Total  | 165       | 00                        |      |      |  |  |  |
| Additional 0.00 |                                                                            |                                      |                    |                      | 165.00                         |                  |           |                           |      |      |  |  |  |
|                 |                                                                            |                                      |                    |                      |                                |                  |           |                           |      |      |  |  |  |

- 8. Select the down button in the lower left corner to enter your accounting information. The required accounting fields are
  - a. Fund
  - b. Orgn Organization
  - c. Acct Account
  - d. Program

|                                       | REQUESTOR/DELIVERY       |                |                           |                  |                  |           |          |              |                   |
|---------------------------------------|--------------------------|----------------|---------------------------|------------------|------------------|-----------|----------|--------------|-------------------|
| Requisition                           | R0017745                 |                |                           | Comments         | [                |           |          |              |                   |
| Order Date                            | 07/29/2019               |                | Commodity Total           |                  | 178.82           |           |          |              |                   |
| Transaction Date 07/29/2019           |                          |                |                           | Accounting Total |                  | 178.82    |          |              |                   |
| Delivery Date                         | 07/29/2019               |                |                           |                  | Document Level A | ccounting |          |              |                   |
| Requestor/Delivery Info               | ormation Vendor Informat | on Commodity/A | counting Balancing/Comple | etion            |                  |           |          |              |                   |
| COMMODITY                             |                          |                |                           |                  |                  |           |          |              |                   |
| tem                                   | Commodity                | Descrip        | lion                      | U/M              | Tax Group        |           | Quantity |              |                   |
|                                       | 1                        | Merge          | Works Acoustic Partition  | EA               | CUSE             |           |          | (1           | 1.                |
| 4 ≪ (1) of 1 ► )                      | H 10 v Per Page          |                |                           |                  |                  |           |          |              |                   |
| Extended Amount                       | 165.                     | 00             |                           | Tax              |                  | 13.82     |          |              |                   |
| Discount                              | 0.0                      | 0              |                           | Commodity Total  |                  | 178.82    |          |              |                   |
| Additional                            | 0.0                      | 10             |                           | Document Total   |                  | 178.82    |          |              |                   |
| ACCOUNTING                            |                          |                |                           |                  |                  | N         |          |              |                   |
| Sequence                              | COA                      | Year           | Index                     | Fund             | Orgn             | Acct      |          | Prog         |                   |
|                                       | 1 5                      | ] 20           |                           | 1100             | 3050             | 4500      |          | 572000       |                   |
| 4 ≪ (1 of 1 ► )                       | H 10 Y Per Page          |                |                           |                  |                  |           |          |              |                   |
|                                       |                          | %              |                           |                  | USD              |           |          |              |                   |
| Extended Amount                       |                          |                |                           |                  | 165.00           |           |          | $\mathbf{N}$ |                   |
| Discount                              |                          |                |                           |                  | 0.00             |           |          |              |                   |
| Additional                            |                          |                |                           |                  | 0.00             |           |          |              |                   |
|                                       |                          |                |                           |                  | 13.82            |           |          |              | Totals Must Match |
| Tax                                   |                          |                |                           |                  | 178.82           | 1         |          |              |                   |
| Tax<br>FOAPAL Total                   |                          |                |                           |                  | 470.00           | -         |          |              |                   |
| Tax<br>FOAPAL Total<br>Document Total |                          |                |                           |                  | 170.02           |           |          |              |                   |

Hit the save button, then hit the down arrow in the lower left corner to proceed to the next screen.

Please note: Commodity Section Document Total and Accounting Section Document total must match.

9. On the last screen, you have two options – you can Complete the requisition or select In Process, if you are not ready to submit for approval.

| × @ ellucian                                                                                | Requisition FPAREQN 9.3.9 (PROD_12c) |                  |                           |              |            |             | 🛃 ADD  😫 RETF | RIEVE 🗛 i   | RELATED 🔅 | TOOLS     |  |
|---------------------------------------------------------------------------------------------|--------------------------------------|------------------|---------------------------|--------------|------------|-------------|---------------|-------------|-----------|-----------|--|
| Requisition: R0017011 Start Over                                                            |                                      |                  |                           |              |            |             |               |             |           |           |  |
| * REQUISITION ENTRY:                                                                        | REQUESTOR/DELIVERY                   |                  |                           |              |            | 🗄 In        | sert 🗖 Dele   | te 📲 Copy   | Ÿ, Filter |           |  |
| Requisition                                                                                 | R0017011                             | Comments         |                           |              |            | In Suspense | е             |             |           |           |  |
| Order Date                                                                                  | 12/13/2018                           | Commodity Total  | 178.82                    |              |            | Document 1  | lext          |             |           |           |  |
| Transaction Date                                                                            | 12/13/2018                           | Accounting Total | 178.82                    | 178.82       |            |             |               |             |           |           |  |
| Delivery Date                                                                               | 12/21/2018                           |                  | Document Level Accounting |              |            |             |               |             |           |           |  |
| Requestor/Delivery Information Vendor Information Commodity/Accounting Balancing Completion |                                      |                  |                           |              |            |             |               |             |           |           |  |
| BALANCING/COMPLET                                                                           | rion                                 |                  |                           |              |            |             | 🖬 in          | sert 🗖 Dele | te 📲 Copy | ¥, Filter |  |
| Vendor                                                                                      | 101365423 Amazon.com                 |                  |                           | Currency     |            |             |               |             |           |           |  |
|                                                                                             | Vendor Hold                          |                  | Exc                       | change Rate  |            |             |               |             |           |           |  |
| COA                                                                                         | S Solano Community College           |                  | Commo                     | odity Record | 1          |             |               |             |           |           |  |
|                                                                                             |                                      |                  |                           | Count        |            |             |               |             |           |           |  |
| Requestor                                                                                   | Laura Convento                       |                  | In                        | nput Amount  | 178.82     |             |               |             |           |           |  |
| Organization                                                                                | 300 Finance and Administration       | Conve            | rted Amount               |              |            |             |               |             |           |           |  |
| ▼ AMOUNTS 🗄 Insert 🗖 Delete 🍢 Copy                                                          |                                      |                  |                           |              |            |             |               |             |           |           |  |
|                                                                                             | Input                                | С                | ommodity                  |              | Accounting | 9           | State         | e.          |           |           |  |
| Approved Amount                                                                             | 165.00                               |                  | 165.00                    |              |            | 165.00      | BALANCE       | D           |           |           |  |
| Discount Amount                                                                             | 0.00                                 |                  | 0.00                      |              |            | 0.00        | BALANCE       | D           |           |           |  |
| Additional Amount                                                                           | 0.00                                 |                  | 0.00                      |              |            | 0.00        | BALANCE       | D           |           |           |  |
| Tax Amount                                                                                  | 13.82                                |                  | 13.82                     |              |            | 13.82       | BALANCE       | D           |           |           |  |
| Complete In Pro                                                                             | cess                                 |                  |                           |              |            |             |               |             |           |           |  |

Make sure "Status" boxes all say, "BALANCED".

If you select Complete, the Requisition will be routed to your approver.

If you select In Process, you will go back to the start of the Requisition Screen (FPAREQN).